1. Click **Search** on the main menu.

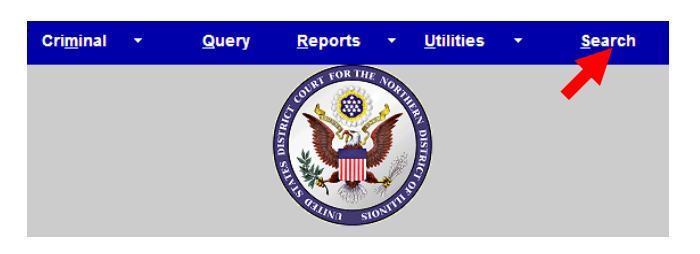

- 2. Type **Amended Complaint** in the box.
- 3. Click Search.

| Search |
|--------|
|        |

The search function works with any type of document or pleading. Enter the type of pleading and click **Search**.

4. Click Amended Complaint.

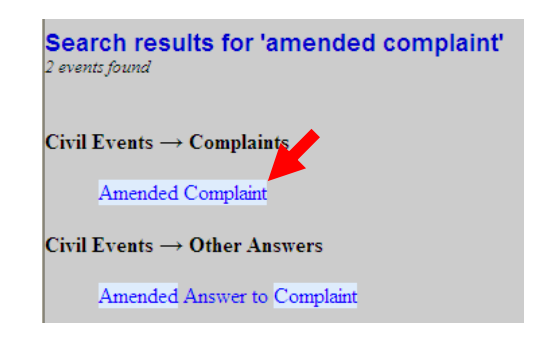

The system displays all available events for the document or pleading.

- 5. Enter the case number.
- 6. Click Find This Case.

| Complaints        |                |
|-------------------|----------------|
| Civil Case Number |                |
| 09-152            | Find This Case |
|                   |                |
| Next Clear        |                |

7. Click **Next** when the case number displays.

- 8. Verify the case title and case number.
- 9. Click Next.

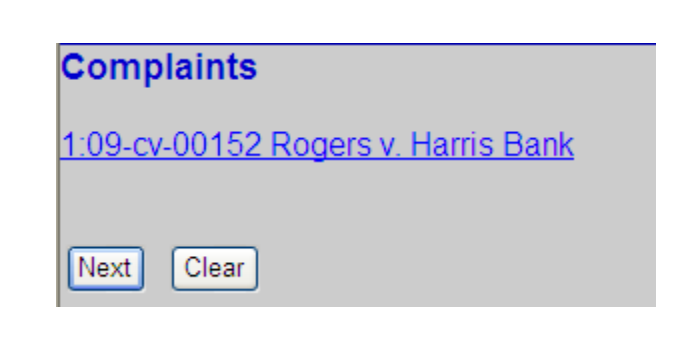

## 10. Click Amended Complaint.

11. Click Next.

| Complaints                                |                                          |
|-------------------------------------------|------------------------------------------|
| 1:09-cv-00152 Rogers v. Harris Bank       |                                          |
|                                           |                                          |
| Start typing to find another ev           | ent.                                     |
| Available Events (click to select events) | Selected Events (click to remove events) |
| Amended Complaint                         | Amended Complaint                        |
| Complaint                                 |                                          |
| Counterclaim                              |                                          |
| Crossclaim                                |                                          |
| Intervenor Complaint                      |                                          |
| Notice of Condemnation                    |                                          |
| Petition for Writ of Habeas Corpus        |                                          |
| Third Party Complaint                     |                                          |
| Next Clear                                |                                          |
|                                           |                                          |

- 12. Select the filing party(s)\*.
- 15. Click Next and go to step 23.

\*To add a party to the list, click **New Filer** and go to step 16.

To select more than one party from the list, hold down the Ctrl key and select the names.

| Pick Filer        | Select the filer.    |
|-------------------|----------------------|
| Collapse All      | Expand All           |
| 1:09-cv-152       | Select the Party:    |
| Minnie Duck dft   | Duck, Minnie [dft]   |
| Harris Bank dft   | Harris Bank [dft]    |
| John Hathaway pla | Hathaway, John [pla] |
| Lulu Rogers pla   | Rogers, Lulu [pla]   |

16. Enter the party last name and first name.

| Search for a party   |          |            |     |             |  |
|----------------------|----------|------------|-----|-------------|--|
| Last / Business Name | Clampett | First Name | Jed | Middle Name |  |
| Search               |          |            |     |             |  |

- 17. Click Search.
- 18. Select the party name from the list, or click **Create new party** if the name does not display.

| Search for a party              |                  |            |     |             |  |
|---------------------------------|------------------|------------|-----|-------------|--|
| Last / Business Name            | Clampett         | First Name | Jed | Middle Name |  |
| Search                          |                  |            |     |             |  |
| Search Results<br>Clampett, Jed |                  |            |     |             |  |
| Select Party                    | Create New Party |            |     |             |  |

- 19. A. Select the party role.
  - B. Enter any descriptive text if desired. For example,"President of an Illinois Corporation".
- 20. Click Add Party.

| Party Informa<br>Jed Clampet | ation<br>t          |          |        |
|------------------------------|---------------------|----------|--------|
| Title                        |                     |          |        |
| Role                         | Plaintiff (pla:pty) | ~        | $\sim$ |
| Pro se                       | No                  |          |        |
| Party text                   | ×                   |          |        |
| Start date 10                | /29/2009            | End date |        |
| Corporation no               |                     | Notice   | yes 💙  |
| Add Party                    |                     |          |        |

Do not add any information on the party other than the role, name and party text.

- 21. Select the filing party(s)\*.
- 22. Click Next.

\*To select more than one party from the list, hold down the Ctrl key and select the names.

| Pick Filer                                             |            | Select the filer.    |
|--------------------------------------------------------|------------|----------------------|
| Collapse All                                           | Expand All | Select the Party:    |
| <u>IIIIIIIII</u> <u>IIIIIIIIII</u><br>■Minnie Duck dft |            | Duck, Minnie [dft]   |
| Harris Bank dft                                        |            | Harris Bank [dft]    |
| <b>∃John Hathaway</b> pla                              |            | Rogers, Lulu [pla]   |
| <b>⊡Lulu Rogers</b> pla                                |            | Clampett, Jed [pla]  |
| 🗄 Jed Clampett 🏼 pla 🧷 😣                               |            |                      |
| -Alias 😤                                               |            |                      |
| Corporate Parent or other affiliate                    | *          |                      |
| Attorney                                               |            | Next Clear New Filer |

23. Click **Browse** to select the amended complaint to be filed.

If the amended complaint is larger than 35 MB it must be divided into separate files. These separate files must be filed as attachments.

| Complaints<br>1:09-cv-00152 Rogers v. H | Harris Bank        |             |
|-----------------------------------------|--------------------|-------------|
| Select the pdf document and             | l any attachments. |             |
| Main Document                           | Browse             |             |
| Attachments                             | Category           | Description |
| 1.                                      | Browse             | ▼           |
| Next Clear                              |                    |             |

- 24. Locate and select the amended complaint to be filed.
- 25. Click Open.
- To preview the file being uploaded:
  - A. Right-click on the file name.
  - B. Select **Open with Acrobat**.
  - C. View the document.
  - D. Close the document.
- 26. Leave the radio button selected to **No** and click **Next**.

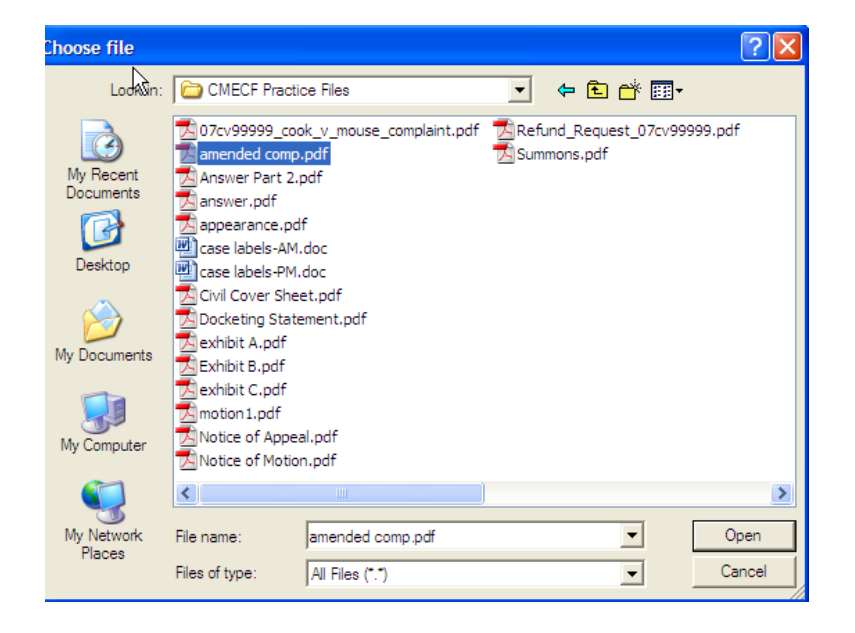

| Complaints                          |
|-------------------------------------|
| 1:09-cv-00152 Rogers V. Harris Bank |
| Do you want to terminate parties?   |
| ⊖ Yes                               |
| ⊙ No                                |
| Next Clear                          |

27. Click Next.

## Complaints

1:09-cv-00152 Rogers v. Harris Bank

PLEASE NOTE:Determine whether this case needs to be re-opened.

 Next
 Clear

28. Select the appropriate response and click **Next.** 

| Complaints<br>1:09-cv-00152 Rogers v. Harris Bank |
|---------------------------------------------------|
| Does this Complaint include a jury demand?        |
| O Yes<br>O No                                     |
| Next Clear                                        |

29. Add any desired docket text, up to 256 characters.

| Docket Text: Modif | y as Appropriate.                                                               |
|--------------------|---------------------------------------------------------------------------------|
| 1                  | AMENDED complaint by Lulu Rogers, John Hathaway, Jed Clampett against Jed Clamp |
|                    | (Crowe, Ryan)                                                                   |

- 30. Verify that the docket text is correct.\*
- 31. Click **Next** and wait for the Notice of Electronic Filing to display.

\*If the docket entry is incorrect, click your browser's back button and navigate to the appropriate screen to make the correction. Complaints <u>1.09-cv-00152 Rogers v. Harris Bank</u> Docket Text: Final Text AMENDED complaint by Jed Clampett against Minnie Duck, Harris Bank (Crowe, Ryan)

Attention!! Pressing the NEXT button on this screen commits this transaction. You will have no further opportunity to modify this transaction if you continue.

Source Document Path (for confirmation only): F:CMECF - Attorney/CMECF Practice Files\amended comp.pdf pages: 7

Next Clear

| Complaints                                                                                                |                                                                                                    |  |
|----------------------------------------------------------------------------------------------------|----------------------------------------------------------------------------------------------------|--|
| 1:09-cv-00152 Rogers v. Harris Bank                                                                       |                                                                                                    |  |
|                                                                                                    | United States District Court                                                                                       |  |
|                                                                                                    | Northern District of Illinois - CM/ECF TEST, Ver 4.0.2                                                             |  |
| Notice of Electronic Filing                                                                               |                                                                                                    |  |
| The following transaction was entered by Crowe, Ryan on 10/29/2009 at 9:38 AM CDT and filed on 10/29/2009 |                                                                                                    |  |
| Case Name: Rogers v. Harris                                                                               | Bank                                                                                                    |  |
| Case Number: <u>1:09-cv-00152</u>                                                                         | Avoid DACEP charges by viewing the document from                                                                   |  |
| Filer: Jed Clampett                                                                                       | wour inhor. If you aligh the decument number from                                                                  |  |
| Document Number: 5                                                                                        | <u>your moox.</u> If you click the document number from<br>CM /ECE you will be required to login to DACEP and will |  |
| Docket Text:                                                                                              | be charged stendard DACED fees                                                                                     |  |
| AMENDED complaint by Jed C                                                                                |                                                                                                    |  |
|                                                                                                    |                                                                                                    |  |
| 1:09-cv-00152 Notice has been electronically mailed to:                                                   |                                                                                                    |  |
| Ryan Crowe anita_baugard@ilnd.uscourts.gov                                                                |                                                                                                    |  |
| 1:09-cv-00152 Notice has been delivered by other means to:                                                |                                                                                                    |  |
| The following document(s) are associated with this transaction:                                           |                                                                                                    |  |

Shown above is a partial sample of the electronic notice of this amended complaint. This notice provides a direct link to the document being filed. For ECF users this constitutes service. This notice is emailed to all parties who are electronic filers.

Judicial Conference of the United States policy permits attorneys of record and parties in a case (including pro se litigants) to receive one free electronic copy of all documents filed electronically. PACER access fees apply to all other users. The "free look" does not apply when viewing documents in cases for which you are not a participant.

Each attorney of record in a case (including pro se litigants) will receive an email message containing a hyperlink to a document that has been filed. If you login to CM/ECF or PACER without using the email link there will be a charge. One free copy is available to each attorney of record. PACER fees will apply to secondary email addresses. The hyperlink to access the document will expire after the earlier of these two events: the first use or 15 days. If you login to CM/ECF or PACER without using the email link there will be a charge.

## To avoid PACER charges:

- > Download a copy of the notice to your own computer the first time that you view the document.
- > Print out a hard copy the first time that you view the document.